# User Guide

Mortgage Insurance Activating Deferred Monthly MI with Radian Direct via Encompass®

Radian is integrated with Encompass by Ellie Mae® to provide fast and easy MI Activation for deferred monthly MI.

Below is a step-by-step guide to activating deferred monthly Radian MI through Radian Direct via Encompass. **If you do not** have an ID or password, please contact your administrator.

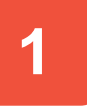

#### **Confirm Fees Imported**

Choose the Order Mortgage Insurance option from the Encompass Services panel.

Select **Radian Direct via Encompass 360** then click **Submit** to access Radian's interface.

| Mortgage Insu | rance                   | X                |
|---------------|-------------------------|------------------|
| My Providers  | All Providers           |                  |
| Select a prov | rider and click Submit. |                  |
| Radian Dir    | ect via Encompass 360   | <u>More info</u> |
|               |                         |                  |
|               |                         |                  |
|               |                         |                  |
|               |                         |                  |
|               |                         |                  |
|               |                         |                  |
|               |                         |                  |
|               |                         |                  |
| Remove fro    | m My List               | Submit Cancel    |

Review the Check Status/View Results tab to ensure fees were imported on the intended order to activate. If the order is not **bold**, select the order and click **Import MI Fees**.

|                                      | $\downarrow$                                                                          |
|--------------------------------------|---------------------------------------------------------------------------------------|
| Upload Post Close Docs Upload UW Doc | s Import MI Fees Order Details Check Status                                           |
| Messages                             | Attachments                                                                           |
| Thank you for choosing Radian        | Commitment/Centificate 01/30/18 03:48 PM<br>MiConditionalCommitment 01/30/18 03:44 PM |
|                                      | View                                                                                  |
|                                      | View Cancel                                                                           |

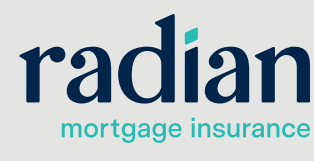

customercare@radian.com 877.723.4261

© 2021 Radian. All information contained herein is subject to change without notice.

2

## **Activate MI**

On the Activate MI tab, confirm or enter the Date Loan Closed and First Payment Date fields. Click the Activate button. Upon successful activation, the Activation Status displays "Activated."

#### Note

Only **deferred monthly** MI is eligible for activation via Encompass. All non-deferred payment plans require payment in order to activate.

| Radian Rec                                                                                           | quest                                                                                         |                                                         |            |                                                                                                    |                                                                                                    | ×                                                                     |
|----------------------------------------------------------------------------------------------------|-----------------------------------------------------------------------------------------------|---------------------------------------------------------|------------|----------------------------------------------------------------------------------------------------|----------------------------------------------------------------------------------------------------|-----------------------------------------------------------------------|
| rac                                                                                                  | lian                                                                                          |                                                         |            |                                                                                                    |                                                                                                    |                                                                       |
| Branch Login Information<br>Master Policy Number: 123<br>Branch ID: TE<br>Branch Password:<br>✓ Save |                                                                                               | 12345678<br>TESTING<br>••••••<br>Save Login Infor       | mation     | Loan Information<br>Borrower:<br>CoBorrower:<br>Loan Number:<br><u>New to Radian</u><br>Contact <u>customer</u><br>History Activate MI | Homeowner Jr , John S<br>Homeowner,Jane<br>LM-5052012001658<br><u>User St</u><br>care@radian.com or call 8 | upport <u>Materials</u><br>77.RADIAN1 (723.4261)<br>(*)Required field |
| - Lo                                                                                                 | an Information<br>Date Loan C<br>First Paymen<br>MI Cert Num<br>Activation R<br>Activation St | llosed:<br>it Date:<br>ber:<br>equested Date:<br>:atus: | 12/15/2020 |                                                                                                    |                                                                                                    |                                                                       |
|                                                                                                    | Comments:                                                                                     |                                                         |            |                                                                                                    |                                                                                                    |                                                                       |
| State Disc                                                                                           | losures                                                                                       |                                                         |            |                                                                                                    | Activate                                                                                                   | Cancel                                                                |

## **Radian Support**

Assistance with Radian Direct via Encompass technical issues should be directed to Client Connectivity at: <u>ClientConnectivitySupportInbox@radian.com</u>

customercare@radian.com 877.723.4261

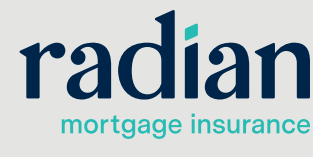

© 2021 Radian. All information contained herein is subject to change without notice.

RAR743 6/11a